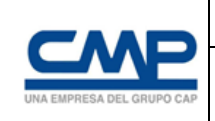

# INSTRUCTIVO CERTIFICACIÓN PARA EL PROCESO DE CONTROL LABORAL DE EMPRESAS CONTRATISTAS EN PLATAFORMA INTELIGENCIA ARTIFICIAL

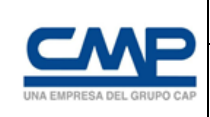

| Ver. 0 | 01 |
|--------|----|
|--------|----|

## Contenido

| 1 Certificación Control Laboral                        |                               |
|--------------------------------------------------------|-------------------------------|
| 2 Proceso de Certificación Laboral Empresa Contratista |                               |
| 3 Proceso de Carga documental en Certificación Laboral | iError! Marcador no definido. |
| 4 Recomendaciones Generales                            |                               |

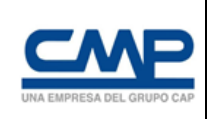

Para dar inicio al proceso de certificación laboral, los contratos entre las empresas y CMP que incluyan dentro de sus cláusulas las siguientes, deberán generar mensualmente su certificación para el mes y la faena de ingreso las que serán de responsabilidad exclusiva de este último

CMP se faculta para verificar cuan cuantas veces estime necesario, el cumplimiento de las obligaciones laborales y previsionales que afecten al Contratista respecto de sus trabajadores. Para estos efectos, CMP tendrá derecho a revisar y el Contratista la obligación de exhibir y dar copia, entre otros, de los Contratos de trabajo, documentos que acrediten el pago de remuneraciones, planillas de declaración y pago de imposiciones, de seguridad social y de accidentes del trabajo, registro de asistencia y control de jornada de trabajo, así como también las autorizaciones de descuentos por ahorro voluntario en las AFP.

LA empresa contratista deberá subir mensualmente, a más tardar el día 20 de cada mes, a la plataforma web de la empresa de Control laboral indicada por CMP, para estos efectos: https://gestioncontratistas.cmp.cl/#/auth/login, la información encargada por CMP sobre la Calificación y Certificación de Contratistas y Proveedores, o de quien CMP indique para estos efectos.

Los antecedentes requeridos son, todos correspondientes al mes inmediatamente anterior al mes de cobro de los servicios:

- Libro de Remuneraciones (Presentación LR digital formato CSV junto con el comprobante de envío a la DT).
- Nómina de transferencias bancarias del pago de remuneraciones.
- Certificado F30-1 de la dirección del trabajo.
- Certificado F30 de la dirección del trabajo.
- Cotizaciones previsionales.
- Liquidaciones de sueldo.
- Pago I.V.A. (Formulario 29).
- Planilla dotación (F Maestro) CMP-GDP.
- Obligaciones electrónicas DT.
- Comprobante de ausencia (Licencias médicas y permisos).
- Contratos de trabajo de cada uno de los trabajadores vinculados a los contratos.
- Finiquitos.

Se debe partir iniciando sesión a la plataforma de Control Laboral para comenzar la carga documental del contrato, el Administrador de Contratos de EECC o el usuario Certificador, debe verificar los permisos necesarios para comenzar su carga documental.

Luego debe corroborar que los datos de su empresa y contrato (s) estén correctamente ingresados en la nueva plataforma, finalmente podrá dar inicio al proceso de carga documental,

#### 1.- Ingreso al portal de Certificación Control Laboral

Una vez en el portal de acreditación y control laboral debe ingresar las credenciales que le llego al correo y seleccionar el botón "Iniciar sesión" como se muestra a continuación:

| Portal de A          | Acreditación y Control<br>Laboral |
|----------------------|-----------------------------------|
|                      | Iniciar sesión                    |
| Email                |                                   |
| Password             | <b></b>                           |
|                      | Iniciar sesión                    |
| Olvidé mi contraseña |                                   |

Paso 1: Ingresar usuario. (Email / Pass)

Paso 2: presionar botón Iniciar sesión.

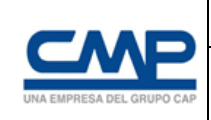

## 2.- Inicio Proceso de Certificación Laboral Empresa Contratista

2.1.- Verificar datos de la empresa se encuentren correctamente ingresados en la opción "Empresa".

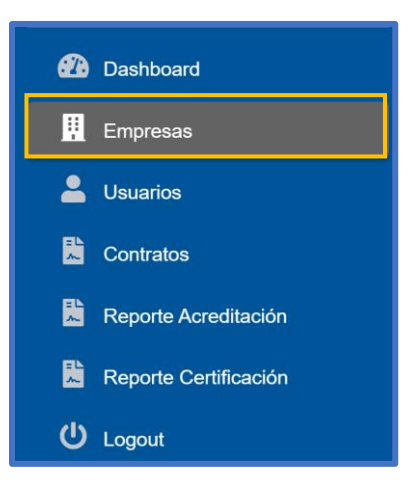

2.2.- Verificar datos del contrato - opción "Contratos".

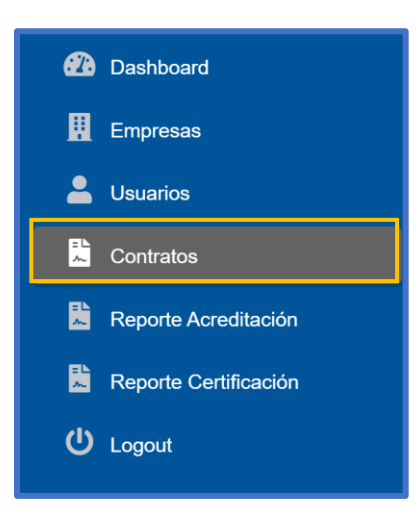

2.3.- Inicio proceso de certificación laboral.

2.3.1 Buscar número de contrato que requiere certificar y selecciona el botón "Ctrl Laboral".

| Listado de   | Contratos                     |              |               |                           |             |              | Nu       | ievo Contr |
|--------------|-------------------------------|--------------|---------------|---------------------------|-------------|--------------|----------|------------|
| CSV Exce     | el PDF                        |              |               |                           | Bus         | scar 4643003 | 3952     | ×          |
| N° Contrato  | Empresa                       | Fecha Inicio | Fecha Término | Valle                     | Ctrl. Labs. | A. Emp.      | A. Pers. | A. Veh     |
| 9 4643003952 | TRANSPORTES Y SERVICIOS PEDRO | 01/07/2021   | 31/03/2025    | TRANSVERSAL VALLE COPIAPO | 3           | APROBADO     | 0        | 0          |
| Acreditaciór | ri Labora                     |              |               |                           |             |              |          |            |
| Acción 🦻     | <ul> <li>■</li> </ul>         |              |               |                           |             |              |          |            |
| Nº Contrato  | Empresa                       | Fecha Inicio | Fecha Término | Valle                     | Ctrl. Labs. | A. Emp.      | A. Pers. | A. Veh     |

2.3.2 Al seleccionar el icono **"Ctrl Laboral"** la página derivará al Control Laboral. Para dar inicio a carga documental se debe seleccionar **"Nuevos Documentos"**.

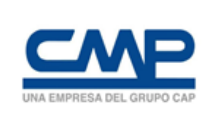

Ver. 001

| La Contrato                            |                     | Nuevo Contrato               | Control Laboral   | Empresa Persona | a Vehiculo | Contrato 464300            | 3952 < 1      | Listado de Contra |
|----------------------------------------|---------------------|------------------------------|-------------------|-----------------|------------|----------------------------|---------------|-------------------|
| Nro Contrato<br>4643003952             |                     | Fecha Ini<br><b>01-07-20</b> | cio<br><b>021</b> |                 |            | Fecha Té<br><b>31-03-2</b> | rmino<br>2025 |                   |
|                                        |                     |                              |                   |                 |            |                            |               |                   |
| Contrato Comercial, Formulario u Orden | de Compra           |                              |                   |                 |            |                            |               |                   |
| Contrato Comercial, Formulario u Orden | de Compra<br>Estado | Valido Hasta                 | a Fe              | echa Carga      | Fecha      | a Lectura                  | Datos         | Acción            |

2.3.3 Al presionar la opción **"Nuevos Documentos"** lo primero que se debe seleccionar es la faena, mes y año a certificar.

Se visualiza para seleccionar documentos opcionales que deben ser seleccionados de acuerdo a la realidad mensual de cada empresa.

| Certificación Control I                                    | Laboral - Contrato 4643                                                                       | 003952                                                        |                                                           |
|------------------------------------------------------------|-----------------------------------------------------------------------------------------------|---------------------------------------------------------------|-----------------------------------------------------------|
| Datos Certificación Control Labo                           | ral<br>Seleccione Mes 💌 Seleccione A                                                          | ıño ✓                                                         | Contrato 4643003952 Volver a Certificación                |
| Finiquitos<br>Licencias Médicas<br>Archivo CSV Dot. Comp 4 | Anexos de Traslado<br>Permisos Sin Goce de Sueldo<br>Libro Aux. Remuneraciones Dot. Comp<br>4 | Comprobante de Pago de Crédito<br>Declaración Jurada<br>Todos | Depósitos por Retención Judicial<br>Registros Asistencias |
| Crear Certificación                                        |                                                                                               |                                                               |                                                           |

Si su empresa cuenta con menos de 10 trabajadores  $\rightarrow$  debe seleccionar opción **"Libro Aux. Remuneraciones"**.

| Certificación Control            | Laboral - Contrato 4643003952                     |                                            |
|----------------------------------|---------------------------------------------------|--------------------------------------------|
| Datos Certificación Control Labo | oral                                              | Contrato 4643003952 Volver a Certificación |
| Seleccione Faena                 | Seleccione Mes 💌 Seleccione Año 💌                 |                                            |
| Finiquitos                       | Anexos de Traslado Comprobante de Pago de Crédito | Depósitos por Retención Judicial           |
| Licencias Médicas                | Permisos Sin Goce de Sueldo Declaración Jurada    | Registros Asistencias                      |
| Archivo CSV Dot. Comp 4          | V Libro Aux. Remuneraciones Dot. Comp Todos       |                                            |
|                                  | *                                                 |                                            |
| Crear Certificación              |                                                   |                                            |
|                                  |                                                   |                                            |

Si su empresa cuenta con más de 10 trabajadores  $\rightarrow$  debe seleccionar opción **"Archivo CSV (Libro de remuneraciones electrónico)"**.

| atos Certificación Control | Laboral          |                       |                                | Contrato 4643003952 Volver a Certificaci |
|----------------------------|------------------|-----------------------|--------------------------------|------------------------------------------|
| Seleccione Faena           | ▼ Seleccione Mes | ▼ Seleccione A        | Nño 🔻                          |                                          |
| Finiquitos                 | Anexos de Tras   | lado                  | Comprobante de Pago de Crédito | Depósitos por Retención Judicial         |
| Licencias Médicas          | Permisos Sin G   | oce de Sueldo         | Declaración Jurada             | Registros Asistencias                    |
| Archivo CSV Dot. Comp 4    | Libro Aux. Rem   | uneraciones Dot. Comp | Todos                          |                                          |
|                            | 4                |                       |                                |                                          |

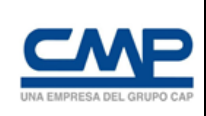

| Carga Documental Obligatoria                      |        |              |             |               |       | Actualiz    |
|---------------------------------------------------|--------|--------------|-------------|---------------|-------|-------------|
| Documento                                         | Estado | Valido Hasta | Fecha Carga | Fecha Lectura | Datos | Acción      |
| F Maestra                                         |        |              |             |               |       | 1 Download  |
| Comprobante de Transferencia Bancaria             |        |              |             |               |       | 2 Download  |
| Liquidación de Sueldo                             |        |              |             |               |       | 2. Download |
| Formulario 29                                     |        |              |             |               |       | 2 Download  |
| Certificado de Cumplimiento de Obligaciones F30-1 |        |              |             |               |       | 1 Download  |
| Certificado de Antecedentes Laborales F30         |        |              |             |               |       | 2 Download  |
| Planilla de Cotizaciones                          |        |              |             |               |       | 2 Download  |

2.3.5 Se desplegará un apartado para "carga documental opcional" que tiene relación directa con los documentos opcionales seleccionados por el ADC. Los cuales debes ser correctamente cargados y seleccionar el boto Download para comenzar lectura y revisión inteligente.

| 🖺 Carga Documental Opcional                                        |        |              |             |               |       |              |
|--------------------------------------------------------------------|--------|--------------|-------------|---------------|-------|--------------|
| Documento                                                          | Estado | Valido Hasta | Fecha Carga | Fecha Lectura | Datos | Acción       |
| Archivo CSV (Mayor a 10 trabajadores)                              |        |              |             |               |       | 🛃 Download 🖹 |
| Libro Auxiliar de Remuneraciones (Menor o igual a 10 trabajadores) |        |              |             |               |       | 🛃 Download 🖹 |
| Finiquitos                                                         |        |              |             |               |       | 🕹 Download 🖹 |
| Anexos de Traslado                                                 |        |              |             |               |       | 🕹 Download 🖹 |
| Comprobante de Pago de Crédito                                     |        |              |             |               |       | 🚨 Download 📑 |
| Registro de Asistencia                                             |        |              |             |               |       | 📩 Download 🖹 |
| Depósitos por Retención Judicial                                   |        |              |             |               |       | 📩 Download 🖹 |
| Licencias Médicas                                                  |        |              |             |               |       | 📩 Download 📑 |
| Permisos Sin Goce de Sueldo                                        |        |              |             |               |       | 🔔 Download 📑 |
| Declaración Jurada                                                 |        |              |             |               | 6     | 1 Download   |

Una vez cargados todos los documentos necesarios para su certificación laboral en IA, tanto los obligatorios, como aquellos seleccionados como opcionales que dependerán de la realidad mensual de cada contrato, desde el botón "**Download**", comienza la lectura del boot, el cual a medida que se ejecuta la revisión indicará los siguientes estados

- Estado "Cargado"
- Estado "Aprobado" en caso de una correcta lectura
- Estado "Rechazado" en caso de documentos incompletos o con error

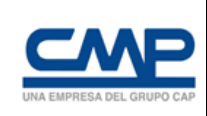

#### 3.- Finalización del Proceso de Certificación Laboral Empresa Contratista

3.1 Una vez finalizada la lectura de todos los documentos se despliega un resumen de los contratos gestionados para la obtención de la certificación laboral, y se despliega un resumen del estado final.

|           |                                                       |                                                                                                    |                                                                                                    |                                       |                                                 |                                                           |                                                                    |                                                                                  | Nuev                                                                                         | os Docume                                                                                                    |
|-----------|-------------------------------------------------------|----------------------------------------------------------------------------------------------------|----------------------------------------------------------------------------------------------------|---------------------------------------|-------------------------------------------------|-----------------------------------------------------------|--------------------------------------------------------------------|----------------------------------------------------------------------------------|----------------------------------------------------------------------------------------------|----------------------------------------------------------------------------------------------------|
|           |                                                       |                                                                                                    |                                                                                                    |                                       |                                                 |                                                           |                                                                    | E                                                                                | Buscar                                                                                       |                                                                                                    |
| Estado    | Finiquitos                                            | Anexos                                                                                                    | Comprobantes                                                                                                    | Depósitos                             | Licencias                                       | Permisos                                                  | Declaraciónes                                                      | Asistencias                                                                      | Creado                                                                                       | Acción                                                                                                    |
| RECHAZADO |                                                       |                                                                                                    |                                                                                                    |                                       |                                                 |                                                           |                                                                    |                                                                                  | 14/11/2024 10:25:34                                                                          | ø                                                                                                    |
| APROBADO  |                                                       |                                                                                                    |                                                                                                    |                                       |                                                 |                                                           |                                                                    |                                                                                  | 09/12/2024 15:41:57                                                                          | ø                                                                                                    |
| APROBADO  |                                                       |                                                                                                    |                                                                                                    |                                       |                                                 |                                                           |                                                                    |                                                                                  | 10/12/2024 17:58:08                                                                          | ø                                                                                                    |
| Estado    | Finiquitos                                            | Anexos                                                                                                    | Comprobantes                                                                                                    | Depósitos                             | Licencias                                       | Permisos                                                  | Declaraciónes                                                      | Asistencias                                                                      | Creado                                                                                       | Acción                                                                                                    |
|           | Estado<br>RECHAZADO<br>APROBADO<br>APROBADO<br>Estado | Estado Finiquitos  ECHAZADO  APROBADO  Ectado  Entado  Entado | Estado Finiquitos Anexos ESCHAZADO AFROBADO AFROBADO Estado Estado Estad | Estado Finiquitos Anexos Comprobantes | Estado Finiquitos Anexos Comprobantes Depósitos | Estado Finiquitos Anexos Comprobantes Depósitos Licencias | Estado Finiquitos Anexos Comprobantes Depósitos Licencias Permisos | Estado Finiquitos Anexos Comprobantes Depósitos Licencias Permisos Declaraciónes | Estado Finiquitos Anexos Comprobantes Depósitos Licencias Permisos Declaraciónes Asistencias | Estado       Finiquitos       Anexos       Comprobantes       Depósitos       Licencias       Permisos       Declaraciónes       Asistencias       Creado         Estado       I       I |

3.2 En caso de que su certificación control laboral se encuentre en estado rechazado, al correo del usuario responsable de la carga documental de la certificación laboral, se notificará vía correo electrónico, detalle de documentos que debe ser corregidos, para posteriormente volver a cargarlos en la plataforma.

|                                                                                                    |                                                                                                    | UNA EMPRESA DEL GRUPO CAP                                                                                                    |                                                                                                    |                                                                                                    |                                                                                                    |
|----------------------------------------------------------------------------------------------------|----------------------------------------------------------------------------------------------------|----------------------------------------------------------------------------------------------------|----------------------------------------------------------------------------------------------------|----------------------------------------------------------------------------------------------------|----------------------------------------------------------------------------------------------------|
|                                                                                                    | Estimados,<br>Quisiera informarle sol<br>Este ha pasado a esta<br>Modificado por Robot<br>Liquidación de Sue<br>Num Fila: 9 - 119342<br>Líquido de su Docum<br>Atentamente,<br>CMP Organización Dig | bre el estado de la Control Laboral del Contrato<br>do  Rechazado.<br>OCR de la compañia COMPAÑIA MINERA DEL<br>Ido<br>214-7: No coincide Total Liquido FMaestra: 1203360<br>nento de Liquidación de Sueldo. | 4643004222.<br>PACIFICO S.A.<br>) con Total                                                                                                    |                                                                                                    |                                                                                                    |
| F Maestra                                                                                                    | RECHAZADO                                                                                                    | 15-01-2025 17:22:25                                                                                                    | 15-01-2025 17:27:02                                                                                                    | 0                                                                                                    |                                                                                                    |
|                                                                                                    |                                                                                                    |                                                                                                    |                                                                                                    |                                                                                                    | <b>T</b> Download                                                                                   |
| Comprobante de<br>Transferencia Bancaria                                                                                                    | APROBADO                                                                                                    | 15-01-2025 17:22:35                                                                                                    | 15-01-2025 17:27:08                                                                                                    | <ul> <li>Image: Second second sec</li></ul> | Downloar     Downloar                                                                               |
| Comprobante de<br>Transferencia Bancaria<br>Liquidación de Sueldo                                                                                                    | APROBADO<br>APROBADO                                                                                                    | 15-01-2025 17:22:35                                                                                                    | 15-01-2025 17:27:08<br>15-01-2025 17:27:13                                                                                                    | 0 <b>)</b>                                                                                                    | Download     Download     Download                                                                  |
| Comprobante de<br>Transferencia Bancaria<br>Liquidación de Sueldo<br>Formulario 29                                                                                                    | APROBADO<br>APROBADO<br>APROBADO                                                                                                    | 15-01-2025 17:22:35<br>15-01-2025 17:22:50<br>15-01-2025 17:22:59                                                                                                    | 15-01-2025 17:27:08<br>15-01-2025 17:27:13<br>15-01-2025 17:27:17                                                                                               | 0 )<br>0 )<br>0 <b>)</b>                                                                                                    | Download     Download     Download     Download     Download                                        |
| Comprobante de<br>Transferencia Bancaria<br>Liquidación de Sueldo<br>Formulario 29<br>Certificado de<br>Cumplimiento de<br>Obligaciones F30-1                                                                                                    | APROBADO<br>APROBADO<br>APROBADO<br>APROBADO                                                                                                    | 15-01-2025 17:22:35<br>15-01-2025 17:22:50<br>15-01-2025 17:22:59<br>15-01-2025 17:23:11                                                                                                    | 15-01-2025 17:27:08<br>15-01-2025 17:27:13<br>15-01-2025 17:27:17<br>15-01-2025 17:27:22                                                                        |                                                                                                    | Download     Download     Download     Download     Download     Download                           |
| <ul> <li>Comprobante de<br/>Transferencia Bancaria</li> <li>Liquidación de Sueldo</li> <li>Formulario 29</li> <li>Certificado de<br/>Cumplimiento de<br/>Obligaciones F30-1</li> <li>Certificado de<br/>Antecedentes Laborales<br/>F30</li> </ul> | APROBADO<br>APROBADO<br>APROBADO<br>APROBADO                                                                                                    | 15-01-2025 17:22:35<br>15-01-2025 17:22:59<br>15-01-2025 17:22:59<br>15-01-2025 17:23:11<br>15-01-2025 17:23:21                                                                                              | 15-01-2025 17:27:08         15-01-2025 17:27:13         15-01-2025 17:27:17         15-01-2025 17:27:22         15-01-2025 17:27:22         15-01-2025 17:27:26 |                                                                                                    | Download     Download     Download     Download     Download     Download     Download     Download |

3.2.1 En caso de cargar documento subsanados o corregidos deben siempre volver a cargar la f-Maestra para que se ejecute la correcta revisión de las correcciones ejecutadas.

3.3 En caso de que su certificación control laboral se encuentre en estado aprobado, se enviará notificación al correo del usuario responsable de la carga documental del contrato, y se hace entrega del respectivo certificado de control laboral para el contrato mes y faena correspondiente.

3.3.1 Notificación al correo con el estado aprobado del contrato:

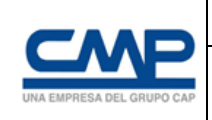

Ver. 001

| Estimados,                                                                         |
|------------------------------------------------------------------------------------|
| Quisiera informarle sobre el estado de la Control Laboral del Contrato 4643004222. |
| Este ha pasado a estado 🌑 Aprobado.                                                |
| Modificado por Robot OCR de la compañia COMPAÑIA MINERA DEL PACIFICO S.A.          |
| F Maeetra                                                                          |
| Aprobado por Robot OCR                                                             |
|                                                                                    |
| Comprobante de Transferencia Bancaria                                              |
| Photoso ha more con                                                                |
| Liquidación de Sueido                                                              |
| Aprobado por Robot OCR                                                             |
|                                                                                    |
| Formulario 29                                                                      |
| Aprobado por Robot OCR                                                             |
| Certificado de Cumplimiento de Obligaciones F30-1                                  |
| Aprobado por Robol OCR                                                             |
|                                                                                    |
| Certificado de Antecedentes Laborales F30                                          |
| Aprobado por Robot OCR                                                             |
| Dianilia da Cafizasianas                                                           |
| Aprobado por Robot OCR                                                             |
|                                                                                    |
| Libro Auxiliar de Remuneraciones                                                   |
| Aprobado por Robot OCR                                                             |
| Atortomoto                                                                         |
| CMP Organizacion Digital                                                           |
|                                                                                    |
|                                                                                    |
| Cöpyright © 2023 Metrocapital, All Rights Reserved.                                |

3.3.2 Certificado de aprobación de control laboral para el contrato mes y faena:

|                                              | UNI ESPRESA DEL CPUPO CAP |                         |                             |                              |                                       | HALLING GROUP CAP |
|----------------------------------------------|---------------------------|-------------------------|-----------------------------|------------------------------|---------------------------------------|-------------------|
|                                              |                           |                         | CERTIFICACI                 | ION LABORAL                  |                                       |                   |
| CONTRATISTA/SUB CONTRATISTA                  |                           | FISCALIZACION           |                             | INFORMACION DEL CONTRATO     |                                       |                   |
| Razon Social                                 |                           | JUAN PEREZ SPA          | Cod. Verificación           | {'678e9b81482180fdf130b066'} | Numero de contrato                    | XXXXXXXXXXXX      |
| Rut                                          |                           | 2222222-2               |                             | -                            | Numero de SubContrato                 | -                 |
| Administrador contrato Certificación Laboral |                           |                         | Fecha Emision Cert.         | 05/02/2025                   | Fecha de Inicio                       | 01/12/2020        |
| correo                                       |                           |                         | Periodo Fiscalizado         | 6-2024                       | Fecha de Termino                      | 31/10/2024        |
| valle                                        | alle TRANSVERS            |                         |                             |                              | Nombre del Administrador del contrato |                   |
| Faena                                        |                           | minaLosColorados        |                             | Nombre Gestor de Gestor CMP  |                                       | None              |
|                                              |                           |                         |                             |                              | Estado del Contrato                   | VIGENTE           |
| DOCUMEN                                      | ITOS DE CERTIFICACION     | OBLIGATORIOS            | DOCUMENTOS DE C             |                              | CUMPLIMIENTO DE                       | EVALUACION        |
| Dotación Cartificada 10                      |                           | Libro de Remuneraciones |                             |                              |                                       |                   |
| Incorporaciones del Periodo                  |                           | 1                       | Finiquitos                  |                              |                                       |                   |
| Desvinculaciones del Periodo                 |                           | 4                       | Licencias Medicas           |                              |                                       |                   |
| E-maestra                                    |                           | robada                  | Anexos de Traslado          |                              | 100%                                  |                   |
| Comprobantes de transferencias               |                           | robada                  | Permisos sin goce de sueldo |                              |                                       |                   |
| Liquidaciones de sueldos                     |                           | robada                  | Comprobante pago credito    |                              | 1                                     |                   |
| F29                                          |                           | robada                  | Declaracion jurada          |                              |                                       |                   |
| F30-1                                        |                           | robada                  | Retencion Judicial          |                              | 1                                     |                   |
| F-30                                         | Ap                        | robada                  | Registro de asistencia      |                              | 1                                     |                   |
| Planilla de cotizaciones                     | Ap                        | robada                  |                             |                              | -                                     |                   |
|                                              |                           |                         |                             |                              |                                       |                   |
| - Nombre                                     |                           | Apellidos               | ESTADO AUDITORIA            | Genero                       | RUT                                   | D                 |
| XXXXXXXX                                     | x                         | XXXXXXX                 | VIGENTE                     | t t                          | XXXXXXXX                              | X                 |
|                                              | X                         | *****                   | VIGENTE                     | M                            | *****                                 | <u>.</u>          |
| ******                                       | ×                         | *****                   | VIGENTE                     | F                            | ****                                  | X                 |
|                                              | ×                         |                         | VIGENTE                     | NI F                         |                                       | ~ ~               |
|                                              | ×                         |                         | VIGENTE                     | F                            |                                       |                   |
|                                              | Ŷ                         | *****                   | VIGENTE                     | P M                          |                                       | ×                 |
|                                              | v v                       |                         | VIGENTE                     | E                            |                                       | ×                 |
|                                              | v v                       |                         | VIGENTE                     | M                            |                                       | ~                 |
|                                              | x                         | XXXXXXXX                | VIGENTE                     | F                            |                                       | X                 |
|                                              | n                         | JUGUUAAA                | L NGENTE                    | I                            | 100000000                             | ~                 |

#### 4.- Recomendaciones Generales

- Plataforma inteligente, lee y verifica el correcto contenido de documentos en formatos establecidos.
- Usuarios responsables de cada proceso deben estar creados con información correcta y confiable.
- Mantener carpetas ordenadas de acuerdo a la información requerida para cada proceso.
- Respeta formatos y verificar documentos antes de realizar cargas.
- Para dudas, ver cápsulas de apoyo disponibles desde plataforma "Conectados".
- Respetar nomenclatura de contratos u Órdenes de Compras.

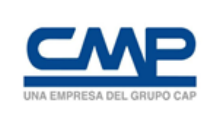

- $\diamondsuit$  Documentos deben estar correctamente digitalizados y visibles para la lectura en la plataforma de Inteligencia Artificial.
- Revisar correos electrónicos, con notificaciones de rechazos o aprobaciones.
- Proceso de carga documental en plataforma IA a contar del 13 de cada mes, para certificación laboral del mes anterior.
- ◆ Dudas o consultas, con la unidad responsable del proceso, a través de su canal de requerimientos.